**6**公正取引委員会

#### オ.申告の管理

申告の管理では、消費者が登録した申告内容について確認し、担当自治体に対して、その申 告内容への回答を登録することができます。

- 1) 自社の申告について、検索条件に沿って検索することができます。
  - ▶ 申告の受け付け:消費者が申告を登録した状態
  - ▶ 回答要請中:担当自治体がその申告を受け付けた状態
  - ▶ 回答の返信が完了:申告に対する回答の登録が完了した状態
  - ▶ 事件の終結:自治体が申告に対応して終結した状態

### 「回答要請中」の状態の申告にだけ回答を登録することができ、事件の終結時に担当自治体の 処理内容を確認することができます。

| 肖費者から受け付けた申告事件の           |                                                                                                    |                                                                                                    |                                                                                                    |
|---------------------------|----------------------------------------------------------------------------------------------------|----------------------------------------------------------------------------------------------------|----------------------------------------------------------------------------------------------------|
|                           | 官理、およひ処理結果を確認することかで                                                                                                    | きます。                                                                                                    |                                                                                                    |
| あまから 辛けかけた 由牛 リフト         | 7*                                                                                                    |                                                                                                    |                                                                                                    |
| <b>121</b> 22010101241921 | C 9.                                                                                                    |                                                                                                    |                                                                                                    |
| 全体 💽 タイトル 💌               | 検索                                                                                                    |                                                                                                    |                                                                                                    |
|                           |                                                                                                    |                                                                                                    |                                                                                                    |
| 番号 商号名                    | タイトル                                                                                                    | 要請日時                                                                                                    | 状態                                                                                                    |
| 5 (株)アンドユー情報通信            | 申告テスト中です。                                                                                                    | 2013-12-12                                                                                                    | 事件終結                                                                                                    |
| 4 (株)アンドユー情報通信            | (株)アンドユー情報通信が釈明をしない<br>のですが。                                                                                                    | 2013-12-12                                                                                                    | 事件終結                                                                                                    |
| 3 (株)アンドユー情報通信            | 申告をしたのにかかり続ける電話                                                                                                    | 2013-12-12                                                                                                    | 答弁の返信が完了                                                                                                    |
| 2 (株)アンドユー情報通信            | 継続する電話にストレスが                                                                                                    | 2013-12-12                                                                                                    | 答弁を要請中                                                                                                    |
| ╹ (株)アンドユー情報通信            | (株)アンドユー情報通信を申告します。                                                                                                    | 2013-12-12                                                                                                    | 申告の受付中                                                                                                    |
| †:5個。(1/1 ページ)            |                                                                                                    |                                                                                                    |                                                                                                    |
|                           | 資書から受け付けた申告リスト         全体       タイトル・         書号       商号名         5       (株)アンドユー情報通信         4       (株)アンドユー情報通信         3       (株)アンドユー情報通信         2       (株)アンドユー情報通信         1       (株)アンドユー情報通信         1       (株)アンドユー情報通信         1       (株)アンドユー情報通信         1       (株)アンドユー情報通信 | <ul> <li>★体 ● クイトル● 検察</li> <li>★体 ● クイトル● 検察</li> <li>★ ● クイトル● 検察</li> <li>★ ● クイトル● クイトル</li> <li>★ ● クイトル● クイトル</li> <li>(株)アンドユー情報通信</li> <li>(株)アンドユー情報通信</li> <li>(株)アンドユー情報通信</li> <li>(株)アンドユー情報通信</li> <li>(株)アンドユー情報通信</li> <li>(株)アンドユー情報通信</li> <li>(株)アンドユー情報通信</li> <li>(株)アンドコー情報通信</li> <li>(株)アンドコー情報通信</li> <li>(株)アンドコー情報通信</li> <li>(株)アンドコー情報通信</li> <li>(株)アンドコー情報通信を申告します</li> </ul> | <ul> <li>★休 ● タイトル ● タイトル ● 株容</li> <li>★休 ● タイトル ● タイトル ● 大学の ● クイトル ● 大学の ● クイトル ● 大学の ● クイトル ● 大学の ● クイトル ● 日本の ● ロホック ● クイトル ● 日本の ● ロホック ● クイトル ● 日本の ● ロホック ● ロホック ● ロック ● ロック ● ロック ● ロック ● ロック ● ロック ● ロック ● ロック ● ロック ● ロック ● ロック ● ロック ● ロック ● ロック ● ロック ● ロック ● ロック ● ロック ● ロック ● ロック ● ロック ● ロック ● ロック ● ロック ● ロック ● ロック ● ロック ● ロック ● ロック ● ロック ● ロック ● ロック ● ロック ● ロック ● ロック ● ロック ● ロック ● ロック</li></ul> |

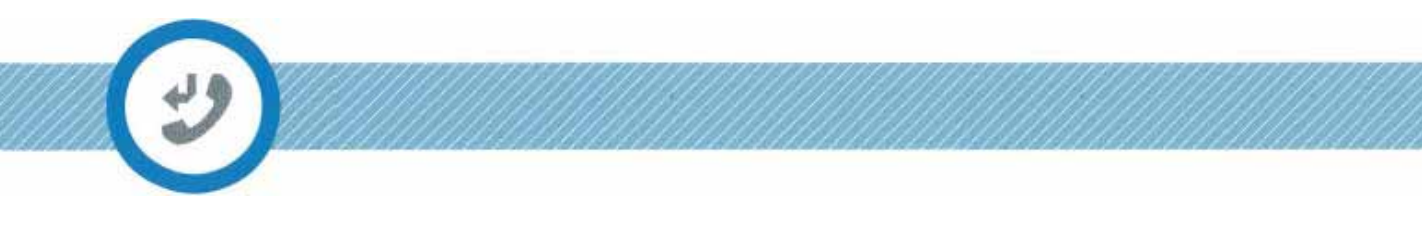

2) 「答弁要請中」の状態は、担当自治体が申告に対応して受付けをしたということで、答 弁要請に対して事業者が答弁を登録することができます。

| 事業者            | 申告の管理    | < 2                        |                                              | 🛄 ホーム > 事業者 > 申告の管理 |
|----------------|----------|----------------------------|----------------------------------------------|---------------------|
| 受信拒否の照合        | 消費者から受付け | た申告事件の管理および処理結             | 果を確認できます。                                    |                     |
| 受信拒否の照合履歴の照会   | 受付けた釈明要請 | に対して釈明を登録することが             | 「できます。                                       |                     |
| 釈明の管理          |          |                            |                                              |                     |
| 申告の管理          | タイトル     | 継続する電話にストレスを受              | けています。                                       | (*.                 |
| 自社事件の統計        | 作成者      | チョン・ギョヒョン                  | 電話番号                                         | 01042531489         |
| 照合プログラムのダウンロード | 販売分類     | スポーツウェア                    | 申告日時                                         | 2013-12-12          |
| 追加情報の管理        |          |                            |                                              |                     |
|                | 添付ファイル   | 証拠資料.3ga                   |                                              |                     |
|                | 申告内容     | 継続している販売電話にスト<br>処分してください。 | レスを受けて、これ以上耐え                                | られず申告します。           |
|                | 申告に対する答弁 | ወ入力                        |                                              |                     |
|                | 🗟 소스 🔓 D |                            | G G + + Q ta                                 | *                   |
|                |          |                            | × <sub>e</sub> × <sup>e</sup> I <sub>x</sub> |                     |
|                |          | ** ** * * * *              | 11 11 話-                                     | No. State of Chine  |
|                | スタイル・    | フォーマット フォント・               |                                              |                     |
|                |          |                            |                                              |                     |
|                | 1.1.1    | N.                         |                                              |                     |
|                |          | Ri<br>E                    |                                              |                     |
|                |          | Ki<br>L                    | ,<br>P                                       |                     |
|                |          | No.<br>1 (21)<br>1 (21)    | Þ                                            |                     |
|                |          |                            | ¢.                                           | -                   |

3) 「事件の終結」状態とは、担当自治体が申告に対応して終結した状態であり、自治体の 処理内容を確認することができます。

| <b>季</b> 葉苔               | 申告の管理      | l                                                                                      |                                 | □ホーム > 事業者 > 申告の管理 |
|---------------------------|------------|----------------------------------------------------------------------------------------|---------------------------------|--------------------|
| 受信拒否の照合                   | 消費者から受付    | けた申告事件の管理および処理結果                                                                       | 果を確認することができます。                  |                    |
| 受信拒否の照合履歴の照会              | 消費者から受付    | けた由告についての処理結果です                                                                        |                                 |                    |
| 釈明の管理                     | MREN SXIII |                                                                                        | •                               |                    |
| 申告の管理                     | タイトル       | 携帯電話の販売について電話がか                                                                        | かってきました。                        |                    |
| 自社事件の統計                   | 作成者        | チョン・ギョヒョン                                                                              | 電話番号                            | 01045531489        |
| 照合プログラムのダウンロード<br>追加情報の管理 | 販売分類       | スポーツ / レジャー                                                                            | 申告日時                            | 2013-12-12         |
|                           | 漆付ファイル     | 証拠資料.3ga                                                                               |                                 |                    |
|                           | 申告内容       | 数回の釈明要請をいたしましたが<br>証拠資料は添付いたしました。<br>迅速な処理をお願いいたします。                                   | 返事がなく、申告します。                    |                    |
|                           | 事実調査 答弁    | 内容                                                                                     |                                 |                    |
|                           | 商号名        | (株)アンドユー情報通信                                                                           | 事業者登録番号                         | 8812151000         |
|                           | 代表者        | キム・デソン                                                                                 | 電話番号                            | 0319328883         |
|                           | 答弁内容       | 受信拒否の照合が出来ていな<br>受信拒否の照合を 30 日に一回<br>申し訳ございませんでした。                                     | かったために起こったことの<br>ヨ、必ず行うように致します。 | ようです。              |
|                           | 管理者の答弁     |                                                                                        |                                 |                    |
|                           | 担当自治体名     | <b>ム</b> ソウル特別市 鍾路区                                                                    | 処理した日                           | 2013-12-12         |
|                           | 処理内容       | (株)アンドユー情報通信という<br>受信拒否の照合をしなかったため<br>した事件であるが会社のミスとして<br>する。<br>申告処理結果:過念料3,000,000 ウ | 会社が<br>⊆発生<br>≝判決<br>オン         |                    |
|                           |            |                                                                                        |                                 | 戻る                 |

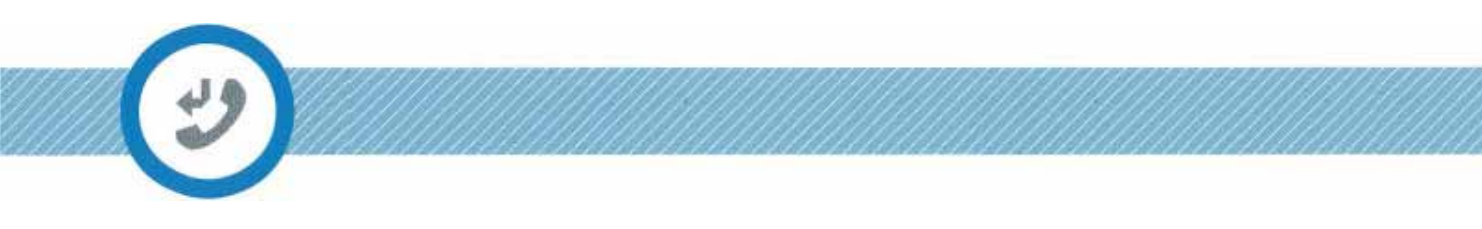

## 力. 自社事件の統計

選択した内容についての統計を確認することができます。

| <b>事業者</b><br>受信拒否の照合 | 自社事件<br>月別に受信打 | トの統計<br> | 月要請、申告受付 | ナの統計資料を提 | 供します。 | 四 ホーム | >事業者 > 自 | 目社事件の統 |
|-----------------------|----------------|----------|----------|----------|-------|-------|----------|--------|
| 受信拒否の照合履歴の照会          |                |          |          |          |       |       |          | -      |
| 釈明の管理                 | - 果有石          |          | .9.      |          |       |       |          |        |
| 申告の管理                 | 受              | 信拒否の照会   |          | 釈明要請     |       | 申告の受  | を付け      |        |
| 自社事件の統計               |                | *        |          |          | -     | _     |          |        |
| 照合プログラムのダウンロード        |                |          |          |          | 年度の選択 | 2013  | •        | 検索     |
| 追加情報の管理               |                |          |          |          |       |       |          |        |
|                       | 30 回 ~         |          |          |          |       |       |          |        |
|                       | 30 回           |          |          |          |       |       |          |        |
|                       | 27 回           |          |          |          |       |       |          |        |
|                       | 23 回           |          |          |          |       |       | 3        |        |
|                       | 20 回           |          |          |          |       |       |          |        |
|                       | 17 回           |          |          |          |       |       |          |        |
|                       | 13 🛛           |          |          |          |       |       |          |        |
|                       | 10 回           |          |          |          |       |       |          | 6      |
|                       | 7 回            |          |          | 1        | 1     | 3     |          | 1      |
|                       | 3 🛛 🥛          |          | 0 0      | . 8      |       |       | 0        |        |
|                       | 1              | 月 2月 3月  | 4月 5月    | 6月 7月    | 8月 9月 | 10 月  | 11 月     | 12月    |

公正取引委員会 FAIR TRADE COMPLEX

## キ.照合プログラムのダウンロード

照合機能を備えたプログラムをダウンロードして、ホームページにアクセスせずに受信拒否の照合を行うことができます。照合プログラムを利用して行った照合は、照合履歴の統計に 反映されます。

1) 照合プログラムのダウンロード

| <b>7</b> *1    | 照合プログラム                  | の          | ダウンロード        |            | <b>四</b> ホーム          | 、>事業者 | i>照合フログラムのタウンロー   |
|----------------|--------------------------|------------|---------------|------------|-----------------------|-------|-------------------|
| 受信拒否の照合        | 受信拒否の照合のため               | のプロ        | グラムをダウンロード    | するこ        | とができます。               |       |                   |
| 受信拒否の照合履歴の照会   |                          |            |               |            |                       |       |                   |
| 釈明の管理          | 照合フロクラムをダワ<br>ホームページにアクセ | ンロー<br>スせす | 「ドしてインストールすう」 | れは、<br>うこと | インダーネット使用可し<br>ができます。 | ᄩᄯᅴ   | ソビューダーを使って、       |
| 申告の管理          |                          |            |               |            |                       |       |                   |
| 自社事件の統計        | 照合プログラムの                 | 5          | 照合プログラムの      | 5          | 照合プログラムの              | 1     | 宮岩舎岳中の初紅          |
| 照合プログラムのダウンロード | ダウンロード                   |            | インストール        |            | 実行                    |       |                   |
| 追加情報の管理        |                          |            |               |            |                       |       | ×                 |
|                | 受信拒否の照合完了                | ¢          | 照合ファイルの生成     | ¢          | 照合を実行                 | ÷¢    | 照合ファイルの<br>生成先の選択 |
|                | 照合ファイル名は FileDo          | wn_照t      | 含日.txt となります。 |            |                       |       |                   |
|                |                          |            | 照合プログラ        | 40         | ダウンロード                |       |                   |

2) ダウンロードした照合プログラムを実行した後、事業者登録番号を入力し、「事業者情報 確認」ボタンを押します。

| 受信拒否の照合                                                                                  | びていたいです。<br>公正取引委員会<br>の正取引委員会<br>な正取引委員会<br>の<br>の<br>の<br>の<br>の<br>の<br>の<br>の<br>の | する受信<br>ステム |
|------------------------------------------------------------------------------------------|----------------------------------------------------------------------------------------|-------------|
| 電話勧誘販売をしている事業者は、毎月量                                                                      | 最低一回、消費者の受信拒否の照合を実施せねばなりません。                                                           |             |
|                                                                                          |                                                                                        |             |
| 511901 事業者情報の確認                                                                          |                                                                                        |             |
|                                                                                          | してください。                                                                                |             |
| ・登録された事業者登録番号を止催に入力                                                                      |                                                                                        |             |
| <ul> <li>         ・ 登録された事業者登録番号を止催に入力          ・ 一一一一一一一一一一一一一一一一一一一一一一一一一一一一</li></ul> | 1 1 1 1 1 1 1 1 1 1 1 1 1 1 1 1 1 1 1                                                  |             |

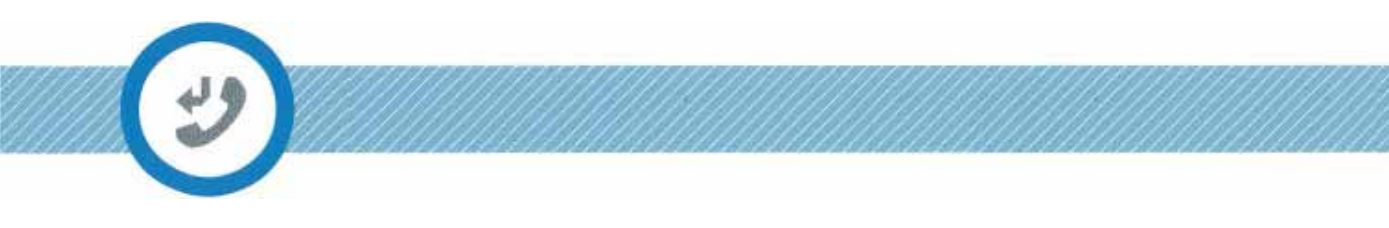

3)「ファイル追加」ボタンを使って、照合するファイルを登録します。
 ( 「サンプルのダウンロード」を使って、サンプルファイルをダウンロードすることができます)。

| 受信拒否の照合                       |      | 公正取引委員会                        | 韓国消費者院 新加速      | 電話勧誘販売に関する受<br>拒否の意思登録システム |
|-------------------------------|------|--------------------------------|-----------------|----------------------------|
| は話勧誘販売をしている事業者は、毎月最低-<br>こせん。 | 一回、消 | 費者の受信拒否の照合を実施せねばなり             | サンプルの<br>ダウンロード |                            |
| STEP 01<br>顧客リストの登録           | >    | <b>STEP 02</b><br>受信拒否の照合を実行する | 照合結果            | <b>TEP 03</b><br>果をダウンロード  |
| 択ファイルの保存先 :                   |      |                                |                 | ファイル<br>遠加                 |
|                               |      | 受信拒否の照合を実行する                   |                 |                            |

4) 照合するファイルの選択画面

| 成ま新しいフォルタ                                                                                 | -                                                  |   |            |            | - 10 | <br>H. * | 170 |  |
|-------------------------------------------------------------------------------------------|----------------------------------------------------|---|------------|------------|------|----------|-----|--|
| ☆ 즐겨찾기<br>▲ 다운로드<br>■ 마당 파편<br>첫 최근 위치                                                    | 名前<br>機関コード<br>イ・ソンジュン<br>認証およびバスワート<br>認証およびバスワート | ま | タイトル<br>・ト | 参加ミュージ シャン | アルバム |          |     |  |
| 과 라이브리리<br>▲ Apps s<br>Subversion<br>문서<br>■ 비디오<br>내 사정<br>♪ 음악                          | Compare_sample.xls                                 | 6 |            |            | ŕ    |          |     |  |
| <ul> <li> 입류터</li> <li> 로럴 디스크 (C)</li> <li>Calata (D)</li> <li>O BO-SOM 도 COI</li> </ul> |                                                    |   |            |            |      |          |     |  |

5) 「受信拒否の照合を実行」ボタンを押した後、「照合結果」をダウンロードする先を選択 します。

| <b>言拒否の照合</b><br>勧誘販売をしている事業者は、毎月最低 | 乱一回、消  | 公正取引委員会<br>費者の受信拒否の照合を実施せねばなり | <ul> <li></li></ul> | 国消費者院 | 電話結結販売に関する受<br>拒否の意思登録システム |
|-------------------------------------|--------|-------------------------------|---------------------|-------|----------------------------|
| ·ん。<br>STEP 01<br>顧客リストの登録          | ,      | STEP 02<br>受信拒否の照合を実行する       |                     | 照合結果  | <b>TEP 03</b><br>ミをダウンロード  |
| ファイルの保存先: D:\DownLoa                | ad₩Ter | np₩compare_sample,×ls         |                     |       | ファイル<br>油加                 |
| ファイルの保存先:D:\DownLoa                 | ad₩Ter | np\compare_sample,xls         |                     | (     | ファイ<br>追加                  |

6) 「照合結果」のダウンロード先を選択した後、「確認」を押します。

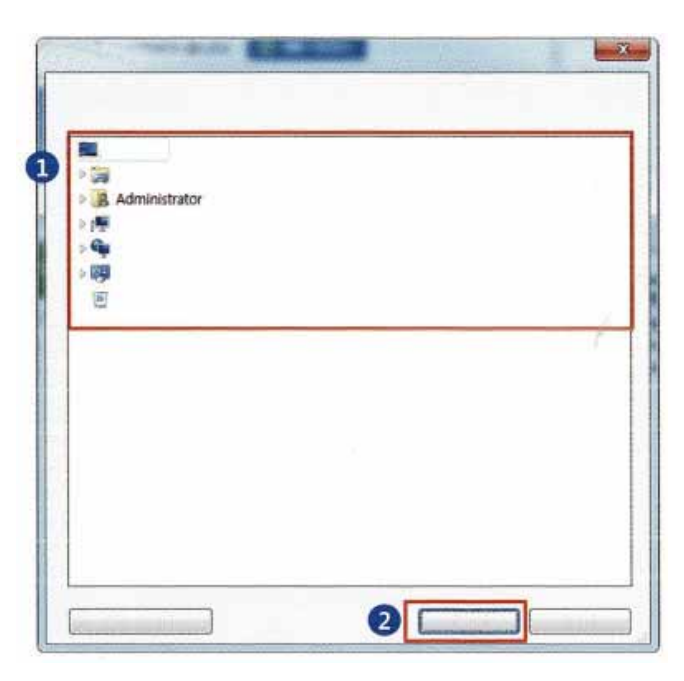

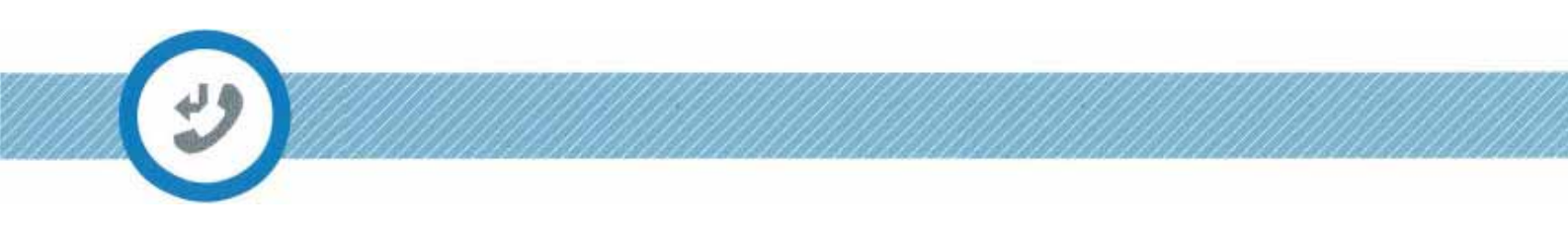

7) 「照合結果」のダウンロード先を選択した後、「確認」ボタンを押すと照合が行われます。

| 受信拒否の照合<br>電話動誘販売をしている事業者は、毎月ま<br>ません。 | <b>贵低一回、</b> 消 | 公正取引委員会<br>費者の受信拒否の照合を実施せねばなり  | ・         ・         ・ | 電話勧誘販売に関する受付<br>拒否の意思登録システム |
|----------------------------------------|----------------|--------------------------------|-----------------------|-----------------------------|
| STEP 01<br>顧客リストの登録                    | >              | <b>STEP 02</b><br>受信拒否の照合を実行する | 照合結界                  | <b>TEP 03</b><br>見をダウンロード   |
| 訳ファイルの保存先: D:₩DownL                    | oad₩Ter        | np₩compare_sample,×ls          |                       | ファイル<br>遠加                  |
|                                        | (              | 受信拒否の照合を実行する                   | 照合が                   | 進行中です。                      |

8) 「受信拒否の照合を実行する」ボタンを押して保存する先を選択した後、確認を押すと 選択した先に「照合の日時.xls」(例:20131213\_141700 当日の日付\_時分秒)というフ ァイルが生成され、照合が終了します( 照合完了時にプログラムは自動終了し、照合 履歴に反映されます)。

| 受信拒否の照合                    |                               | 公正取引委員会                                        | 韓国消費者院                                  | 電話動誘販売に関する受信<br>拒否の意思登録システム |  |  |  |
|----------------------------|-------------------------------|------------------------------------------------|-----------------------------------------|-----------------------------|--|--|--|
| 電話勧誘販売をしている事業者は、毎月<br>ません。 | 最低一回、消費者の受信指<br>compare       | 西 <u>の照合を実施せねばなり</u>                           | サンブルの<br>ダウンロード                         |                             |  |  |  |
| STEP 01<br>顧客リストの登録        | 照合が完了しま<br>選択した先に、<br>成されました。 | 照合が完了しました。<br>選択した先に、照合日時.xls というファイルが生成されました。 |                                         |                             |  |  |  |
| ■<br>振ファイルの保存先:D: WDownL   | 4                             | C                                              | 確認                                      | ファイル<br>油加                  |  |  |  |
|                            | 受信拒否                          | の照合を実行する                                       | 3 · · · · · · · · · · · · · · · · · · · | 「完了しました。                    |  |  |  |

| 5011-517 59                              | XE                       | W7.000 W-110-74 |                   | XEIXA                      | and the second second se |
|------------------------------------------|--------------------------|-----------------|-------------------|----------------------------|----------------------------------------------------------------------------------------------------|
| 構成 *新しいフォルタ                              | <b>7</b> —               |                 |                   |                            | 1 · 0 •                                                                                                    |
| 술 물격찾기 👘                                 | 문서 라이브러리                 |                 |                   |                            |                                                                                                    |
| A DORE                                   | 표범·위치: 2개                |                 |                   |                            |                                                                                                    |
| 國 비장 파면                                  | 0.6                      | 수강환 날자          | 82                | 리카                         |                                                                                                    |
| 治 최근 위치                                  | - Daum                   | 2012-05-08 2 #  | Date Mary         |                            |                                                                                                    |
|                                          | 2 microsoft              | 2011/04/08 1271 | 1115 1001         |                            |                                                                                                    |
| 에 다이프하다                                  | My Models                | 2013/10/10 (25) | 마땅 불다             |                            |                                                                                                    |
| Apps                                     | Outlook = S              | 2013/10/24 12 8 | 파일 문어             |                            |                                                                                                    |
| D mat                                    | ProcessClean             | 2011/11/25 全平   | 目記書で              |                            |                                                                                                    |
| HICIP                                    | - Rsupport               | 2013/10/01 9:#  | 파일 뿐다             |                            |                                                                                                    |
| 2 사직                                     | SpeedDownload            | 2013/05/02 企平   | 파울 뿐다             |                            |                                                                                                    |
| a en                                     | Visual Studio 2008       | 2013/12/05 全型   | 파일 했다.            |                            |                                                                                                    |
| u u                                      | 🎍 태이트운 받은 파일             | 2013/05/13 모전   | 의동 뿐다.            |                            |                                                                                                    |
| 1 (1 (1 (1 (1 (1 (1 (1 (1 (1 (1 (1 (1 (1 | 🎽 받은 자동                  | 2013/04/09 오전   | 라도 했다.            |                            |                                                                                                    |
| A 모임 다스크 (C)                             | STATISTICS IN CONTRACTOR | 1012/06/14 (12) | 110 BO            | and a summaries of the sum |                                                                                                    |
| 🕞 Deta (D.)                              | 2013-12-13_141649.xts    | 2013/12/13 28   | MICTORD® Excel 9. | .2008                      |                                                                                                    |
| 当 8D-ROM 드라미 *                           | ALC: CONTRACTOR          | 1011/11/15 H.B. | HICTORDA DODA D   | 343                        |                                                                                                    |

9) 選択した保存先にダウンロードされたファイルがあることが確認できます。

## 10) 照合結果の確認

|    | A      | 8              | С      | D  | E | E: | G | H | I | J |
|----|--------|----------------|--------|----|---|----|---|---|---|---|
| 1  | 順番     | 照合結果のリスト       |        |    |   |    |   |   |   |   |
| 2  |        | 1 01012341001  |        |    |   |    |   |   |   |   |
| 3  |        | 2 01012341002  |        |    |   |    |   |   |   |   |
| 4  |        | 3 01012341003  |        |    |   |    |   |   |   |   |
| 5  |        | 4 01012341004  |        |    |   |    |   |   |   |   |
| б  |        | 5 01012341005  |        |    |   |    |   |   |   |   |
| 7  |        | 6 01012341006  |        |    |   |    |   |   |   |   |
| 8  |        | 7 01012341007  |        |    |   |    |   |   |   |   |
| 9  |        | 8 01012341008  |        |    |   |    |   |   |   |   |
| 10 |        | 9 01012341009  |        |    |   |    |   |   |   |   |
| 11 |        | 10 01012341010 |        |    |   |    |   | 1 |   |   |
| 12 |        | 11 01012341011 |        |    |   |    |   |   |   |   |
| 13 |        | 12 01012341012 |        |    |   |    |   |   |   |   |
| 14 |        | 13 01012341013 |        |    |   |    |   |   |   |   |
| 15 | 6      | 14 01012341014 |        |    |   |    |   |   |   |   |
| 16 |        | 15 01012341015 |        |    |   |    |   |   |   |   |
| 17 |        | 16 01012341016 |        |    |   |    |   |   |   |   |
| 18 | 4      | 17 01012341017 |        |    |   |    |   |   |   |   |
| 19 |        | 18 01012341018 |        |    |   |    |   |   |   |   |
| 20 |        | 19 01012341019 |        |    |   |    |   |   |   |   |
| 21 |        | 20 01012341020 |        |    |   |    |   |   |   |   |
| 22 |        | 21 01012341021 |        |    |   |    |   |   |   |   |
| 23 |        | 22 01012341022 |        |    |   |    |   |   |   |   |
| 24 | 1      | 23 01012341023 |        |    |   |    |   |   |   |   |
|    | • • 照合 | UZF Sheet2     | Sheet3 | 2/ |   |    |   |   |   |   |

# 電話勧誘販売に関する 受信拒否の意思登録システムが オープンしました!

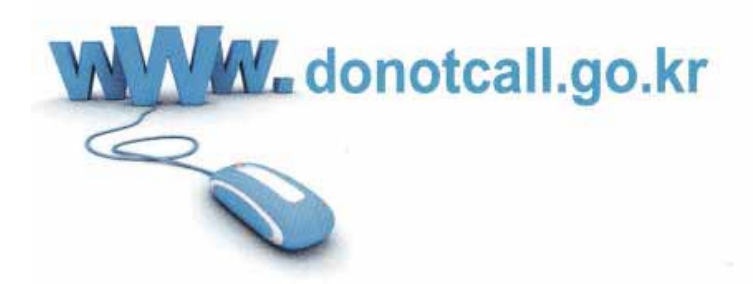

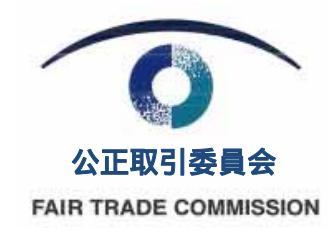

〒399-730 世宗特別自治市 タソム3路95 公正取引委員会 相談案内:044)200 4010 特殊取引課:044)200 4438、 韓国消費者院:1372(案内センター)

電話勧誘販売に関する受信拒否の意思登録システムは、公正取引委員会が主管し、 韓国消費者院が委託を受けて運営・実施しています。